## Modalités pour déléguer le téléversement d'un document d'urbanisme

- Aller sur le site <u>http://www.geoportail-urbanisme.gouv.fr/</u>, se connecter avec l'identifiant et le mot de passe (voir fiche n°0 de connexion)

- vous accédez à une page nommée "mon espace". Dans cette page, cliquez sur "Ajouter des délégataires"

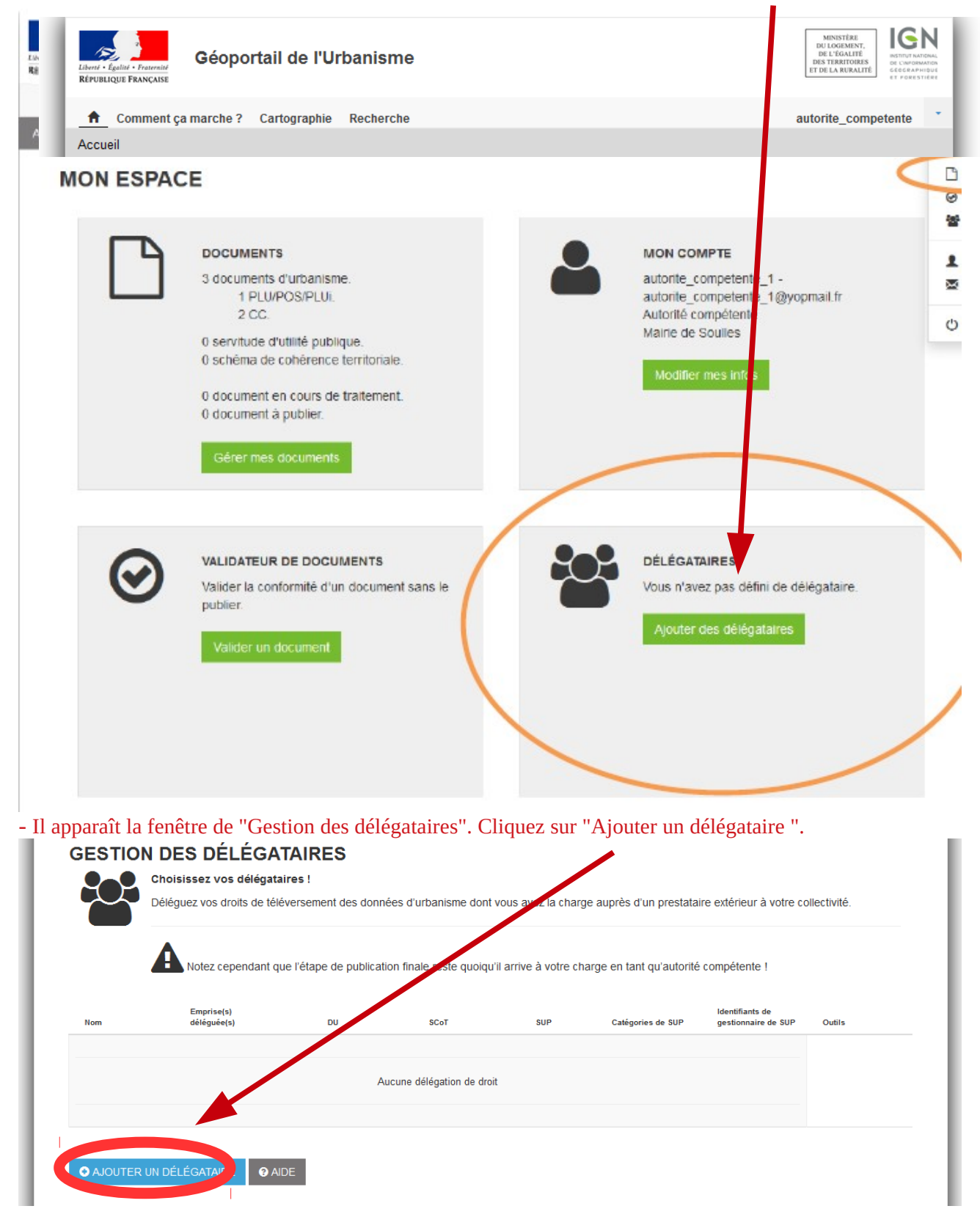

- La page "Déléguer mes droits" apparaît. Tapez l'identifiant de votre délégataire dans la barre de recherche (la personne a laquelle vous déléguez vos droits doit auparavant s'être inscrite dans le géoportail pour que celui-ci la reconnaisse).

| KEVUBLQUE FRANCAISE                                                        |                     |                                  |
|----------------------------------------------------------------------------|---------------------|----------------------------------|
| ♠ Comment ça marche ? Cartographie Recherche avancée A propos              |                     | 🛔 Autorité Compétente , Mairie 👻 |
| Accueil > Mon espace > Gestion des délégataires > Délégation de mes droits |                     |                                  |
| DÉLÉGUER MES DROITS<br>* Délégataire (recevant les droits)<br>Prest        | <b>Prest</b> ataire |                                  |
| Gestionnaire de documents d'urbanisme                                      | Prestataire1        |                                  |
| Aléguer mes droits                                                         | prestataire123      |                                  |
|                                                                            | Prestataire2        |                                  |

Cocher "gestion des documents d'urbanisme".

Cliquez sur "Déléguer mes droits" pour valider votre délégation. Votre délégataire sera averti par mail de la modification de ses droits.

Le nouveau délégataire apparaît alors dans la liste de vos délégataires :

| Libert + Egalite + Franchie<br>République Française                                                                                                    | oortail<br>de l'Urbanis  | sme        |   |                             |                             |                           |  |
|----------------------------------------------------------------------------------------------------|--------------------------|------------|---|-----------------------------|-----------------------------|---------------------------|--|
| 🔒 Comment ça marche ? Carto                                                                                                    | graphie Recherche avancé | e A propos |   |                             | 🚢 Auto                      | orité Compétente , Mairie |  |
| Accueil > Mon espace > Gestion de                                                                                                    | s délégataires           |            |   |                             |                             |                           |  |
| GESTION DES DÉLÉGATAIRES Choisissez vos délégataires ! Déléguez vos droits de téléversement des données d'urbanisme dont vous avez la charge auprès d'un prestataire extérieur à votre collectivité. |                          |            |   |                             |                             |                           |  |
| Notez cependant que l'étape de publication finale reste quoiqu'il arrive à votre charge en tant qu'autorité compétente !  Emprise(s)  Identifiants de  identifiants de  gestionnaire de SUP Outlis   |                          |            |   |                             |                             |                           |  |
| Prestataire 44093                                                                                                    | · ·                      | ×          | × | Pas de délégation<br>de SUP | Pas de délégation<br>de SUP | 1                         |  |
| AJOUTER UN DÉLÉGATAIRE                                                                                                    | AIDE                     |            |   |                             |                             |                           |  |

Attention, cette délégation vaut seulement pour le téléversement.

Vous êtes averti par mail lorsque votre document a été téléversé par votre délégataire.

Vous devez ensuite publier le document (voir fiche n°3).